## **ED** DATA INVENTORY

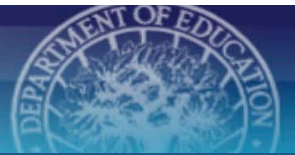

## Adding Element Files

## AUTO-POPULATING ELEMENT TABLES VIA FILE UPLOAD

In the *Elements* section at the bottom of the *Edit File* page, download the Variable and Value templates. Populate files based on the template definitions (*see right*) using the method of your choice.

## Review files using the Data Quality Checklist.

| pload variable and value files                       | to automatically populate element and label                      | tables. Files MUST be  | formatted correctly for | r the upload to be |
|------------------------------------------------------|------------------------------------------------------------------|------------------------|-------------------------|--------------------|
| ccessful. Ensure your files exa                      | actly match the templates below before uploa                     | ading. The status of y | our upload can be four  | nd below.          |
|                                                      |                                                                  |                        |                         |                    |
|                                                      |                                                                  |                        |                         |                    |
| you receive an error message                         | e, please contact <mark>edi@anlar.com</mark> .                   |                        |                         |                    |
| you receive an error message<br>Upload Variable File | e, please contact edi@anlar.com.<br>EDIVariableTypeTemplate.xlsx | File Name:             | Date of upload:         | Status: N/A        |

Once validated, click **Upload Variable File** and select the appropriate file from your documents. The File Name, Date of Upload, and Status columns will populate if the upload was successful.

Next, if applicable, click **Upload Value File** and select the appropriate file from your documents. The File Name, Date of Upload, and Status columns will populate if the upload was successful.

Refresh your screen to review populated sections. If the upload produces an error, review the file to ensure the data are formatted correctly. If you continue to receive an error, please contact <u>edi@anlar.com</u> for assistance.

**Tip:** If you need to replace either file, simply upload the new version by clicking the respective Upload button and selecting the appropriate file, **always uploading the Variable File first**. If you upload a new Variable File, both existing files will be removed and you will also need to reupload the Value File.

| Variable File Values             | Short Description                                                                        | Example                                 |
|----------------------------------|------------------------------------------------------------------------------------------|-----------------------------------------|
| Element Name                     | Variable name                                                                            | B_Q28BUSX                               |
| Element Label                    | Variable label                                                                           | Activities – Class –<br>Class/tutor GED |
| Element Type                     | Numeric vs. Alphanumeric                                                                 | Numeric                                 |
| Format                           | This field provides linkage between variable and value options                           | B_Q28BUSX                               |
| Study ID                         | Assigned by EDI, shown as a read-only field at the top of the <b>Add/Edit File</b> page. | 15000                                   |
| Study Name                       | Name of study using naming convention                                                    | Civil Rights Data<br>Collection (CRDC)  |
| File Name                        | The name of the data file from which the elements are extracted                          | prgusap1_puf                            |
| Element Question (if applicable) | Questionnaire wording associated with the variable.                                      |                                         |

| Value File Values | Short Description                                                                        | Example                                |
|-------------------|------------------------------------------------------------------------------------------|----------------------------------------|
| Format            | This field provides linkage between variable and value options                           | B_Q28BUSX                              |
| Value Option      | The alphanumeric value taken on by a particular value                                    | 4                                      |
| Value Label       | The short description associated with a value's option                                   | Lowest to 20%                          |
| Study ID          | Assigned by EDI, shown as a read-only field at the top of the <b>Add/Edit File</b> page. | 15000                                  |
| Study Name        | Name of study using naming convention                                                    | Civil Rights Data<br>Collection (CRDC) |